くログインパスワード変更>

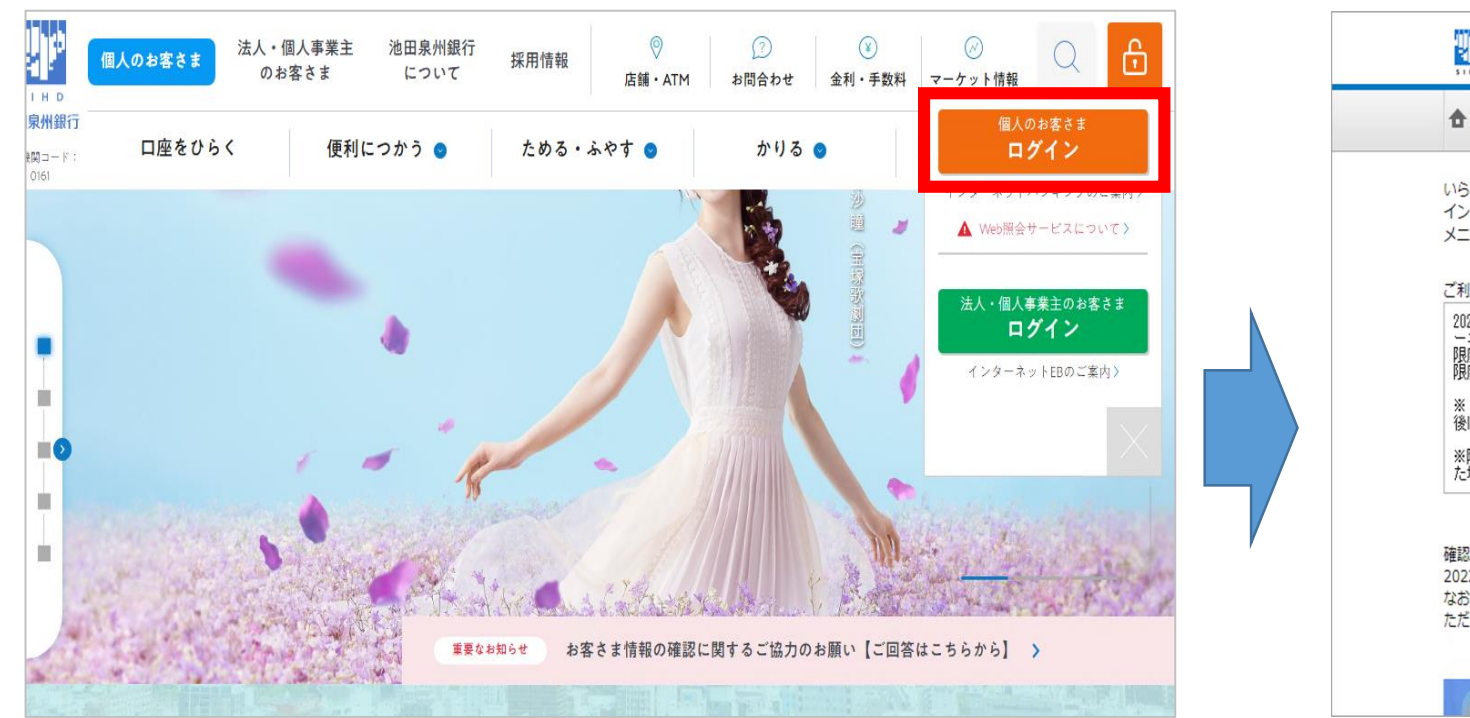

| ▲ ホーム 残高照会 振込・振替<br>入出金明編照会 税金・各種料金払込み 定期預金 投資信託 ローン 各種届出受付                                                                                                    | す 各種利用設定<br>セキュリティ                                                                                                    |
|----------------------------------------------------------------------------------------------------|----------------------------------------------------------------------------------------------------|
| らっしゃいませ。<br>ンターネットバンキングのご利用ありがとうございます。<br>ニューボタン キャーマート ビコトズ 利用く ビーン                                                                                                    | 画面ID:BPT001                                                                                                    |
| ーユーハックを示してリービスをこ利用くにさい。<br>利用限度額変更手続きについてのお知らせ                                                                                                    | イケセン タロウ 様<br>いつもご利用ありがとうございます。                                                                                         |
| 2022年3月21日(月)より、「振辺・振篭」「税金・各種料金払込み」の各限度額がインタ<br>ーネットバンキング画面上からお手続きできるようになりました。<br>限度額の変更をご希望の方は、「振込・振替限度額変更」もしくは「税金・各種料金払込み<br>限度額変更」のメニューよりお願いいたします。<br>※「振込」および「税金・各種料金払込み」の限度額が有効となりますのでご注意ください。<br>※限度額は普段ご利用いただく必要最低限の金額に設定ください。万が一不正取引が行われ<br>・程金でお進まを長い側に加えたかって言称です。 | <ul> <li>✓ メッセージボックス</li> <li>● 重要なお知らせ</li> <li>未読のお知らせはありません。</li> <li>● 銀行からのお知らせ</li> <li>未読のお知らせはありません。</li> </ul> |
| 認い「スワードの廃止<br>022年9月19日、お取引きの最終確認時にご入力いただく確認バスワードを廃止しました。<br>お扱込や住所変更につきましてはワンタイムバスワードを必須としておりますので、今後も安心・安全                                                                                                    | ログイン隔歴 最新3件<br>2023年04月24日 18時29分27秒<br>2023年04月24日 17時26分15秒<br>2023年04月24日 17時11分07秒<br>こご利用い                         |
|                                                                                                    | Eメールアドレス                                                                                                    |

① 赤枠内のボタンからインターネットバンキングに ログイン

## ②「各種利用設定 セキュリティ」をクリック

## ※画面はイメージです。実際の画面と異なる場合がございます。

くログインパスワード変更>

| の各さま登録内谷確認        | ログインパスワード変更 | 友類パフロード・F、   | ノーリアドレフ笑の亦再や トパロンム                                              | * |
|-------------------|-------------|--------------|-----------------------------------------------------------------|---|
| ワンタイムパスワード        | メールサービス変更   | イムにスワード等のはす。 | るロバンフード・モンフルアトセス等の変更ある。ひフノタ<br>イムバスワード等のセキュリティ設定をご利用いただけま<br>す。 |   |
|                   |             |              |                                                                 |   |
|                   |             |              |                                                                 |   |
|                   |             |              |                                                                 |   |
| /こ場合しも彼者で取り取ら抑える/ | (この)に有火)にす。 |              | ×                                                               |   |
|                   |             |              | 2022年04月24日 19時20分27秒                                           |   |

③「ログインパスワード変更」をクリック

※画面はイメージです。実際の画面と異なる場合がございます。

| 画面ID:BPW001                                                                            |  |
|----------------------------------------------------------------------------------------|--|
| ┃パスワード変更(変更内容入力)<br>パスワードを変更する場合は、「変更する」を選択して、現在のパスワードと新しいパスワードを入力し、「確定する」ボタンを押してください。 |  |
| ┃ ログインパスワード<br>インターネットバンキングにログインする際に必要となるパスワードです。                                      |  |
| <ul> <li>● 変更する</li> <li>○ 変更しない</li> </ul>                                            |  |
| 現在のログインパスワード 🛛 ソフトウェアキーボードを使用して入力する<br>(半角英数学6~12桁)                                    |  |
| 新しいログインパスワード 💟 <b>ソフトウェアキーボードを使用して入力する</b><br>(半角英数字6~12桁)                             |  |
| 新しいログインパスワード (確認用) <b>ジソフトウェアキーボードを使用して入力する</b><br>(半角英数字6〜12桁)<br>確認のため2回入力してください     |  |
| 確定する                                                                                   |  |

④ 現在のログインパスワードと新しいログイン パスワードを入力し、「確定する」をクリック ※現在のパスワードを忘れた方は、 「ログインパスワード再登録」をご参照ください